**雲端氣象站** Model:CWS <sub>操作手冊</sub>

V1.03

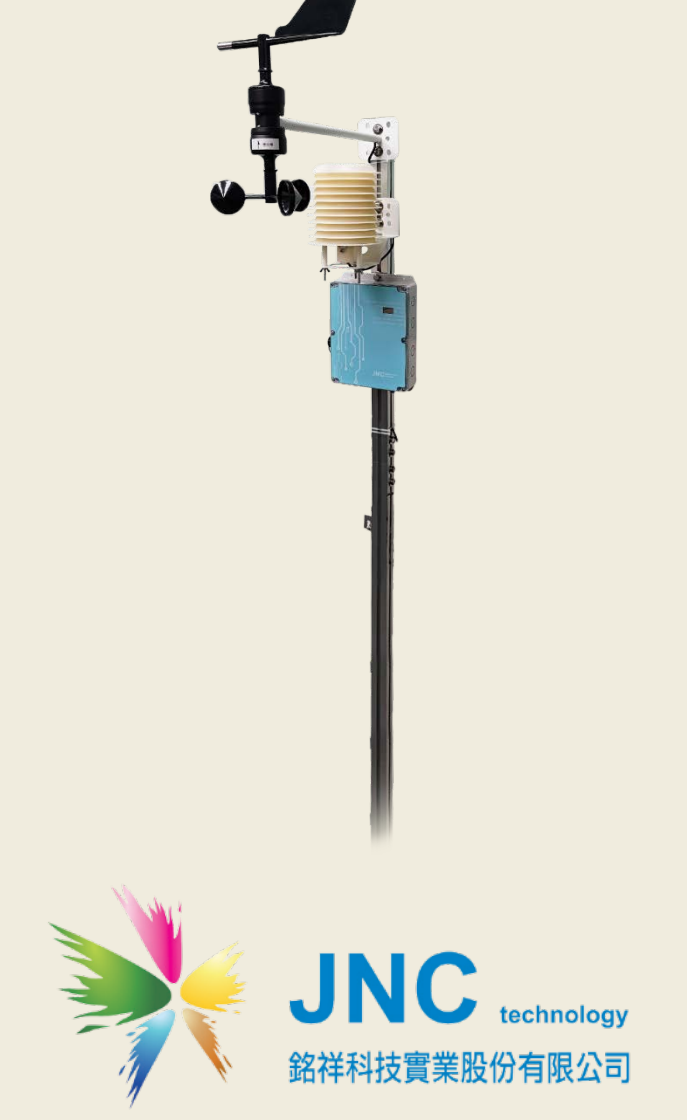

| 2 <b>4</b> |
|------------|
|            |
| エン         |

| _ 、    | <u>前言及注意事項</u> 2                    |
|--------|-------------------------------------|
| _`     | 產品概述3                               |
| 2.1    | 選用型號3                               |
| 2.2    | 規格3                                 |
| 2.3    | 尺寸圖 單位:MM5                          |
| 2.4    | 設備說明6                               |
| 2.5    | 端子排接線8                              |
| Ξ·     | WEB SERVICE 說明9                     |
| 3.1    | 網頁主畫面(預設 IP:192.168.0.88 登入密碼:1234) |
| 3.2    | 設定鈕選項10                             |
| 3.3    | 頻道設定11                              |
| 3.4    | 頻道設定-AI 設定12                        |
| 3.5    | AI 頻道來源-自訂模式13                      |
| 3.6    | 頻道設定-DI 設定14                        |
| 3.7    | DI 頻道來源-自訂模式15                      |
| 3.8    | 頻道設定-DO 設定16                        |
| 3.9    | DO 頻道來源-自訂模式17                      |
| 3.10   | 簡訊設定說明18                            |
| 3.11   | 電話簿設定19                             |
| 3.12   | 系統設定20                              |
| 3.13   | 下載21                                |
| 四、     | MODBUS 表 22                         |
| 4.1    | 即時值22                               |
| 4.2    | 系統參數25                              |
| 4.3    | 簡訊參數                                |
| 4.4    | 風速風向系統參數(選配)26                      |
| 4.5    | ModBus 通訊協定27                       |
| 五、     | 故障排除28                              |
| 5.1 問題 | 夏與處理動作                              |
| 5.2 簡言 | 用無法連上初步檢測項目                         |

#### 前言及注意事項

#### □前言

非常感謝您選購**雲端氣象站**(Cloud weather station)。為了確保您正確使用本產品,請詳細閱讀 本操作手冊。

本產品可做為戶外環境之定點監控或巡檢的傳輸資料於雲端平台的利器,具有 IP66 防水及抗 UV 外殼設計,適合耐濕及耐熱等惡劣環境使用;具有 4 組 TFT 頻道顯示,可再擴充至 30 組頻道;並 具有網頁介面,可即時遠端管控,同時可遠端下載 USB 內歷史資料及警報紀錄,且具有斷電及復 電簡訊通知;發送簡訊前先響鈴/復歸通知/異常持續再發送機制;可自行設定頻道名稱/量測範圍 /單位/零點偏移/斜率/HH/H/L/LL 警報點;可設定 20 組手機號碼,並可分二段式群組管理,各頻 道可指定聯絡人;非常適用環境監控、獨立監測站、淹水監控、污染監控、汙水廠、自來水廠等 需進行遠端監控管理的使用場所。

#### 警語及安全注意事項

| 安全使用 | 月注意事項                                   |
|------|-----------------------------------------|
|      | 請勿在高度振動或電磁干擾強烈的場域使用,以免造成產品之損害、ERROR、量測誤 |
|      | 差。                                      |
|      | 在進行任何的維修或保養前,請先將電源線移除,以預防因意外觸碰電源而導致人員   |
|      | 受傷或產品損壞。                                |
| Λ    | 安裝於有導電性物質(如金屬塵屑、水等等)的污染環境中,應做適當的通風過濾或密  |
|      | 封措施。                                    |
|      | 在產品任何元件、模組遭移除或拆解的情況下請勿進行操作,並盡快聯絡經銷商處    |
|      | 理。                                      |
| Λ    | 對於未依本操作手冊之正確使用方法或超出產品規格中所敘述之應用方式或環境條件   |
|      | 限制,對於產品的可靠度所造成之影響與損壞,本公司不負賠償的責任。        |
| 安裝 注 | 意事項                                     |
|      | 避免安裝產品下方1公尺內裝置會產生熱之電器用品,因會影響本產品之精確度。    |

#### ◆版權聲明

本文件內容僅授權銘祥科技用戶使用,銘祥科技實業股份有限公司保留所有權利,本文件嚴禁在 未經許可之情況下,擅自轉載全部或局部內容。

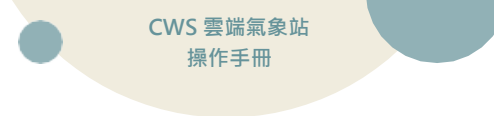

# 二、 產品概述

### 2.1 選用型號

| cws 🗕 | 代碼 1 |
|-------|------|
|-------|------|

| 代碼 1 | 通訊         |
|------|------------|
| Ν    | 乙太+WiFi    |
| NB   | NBIoT 通訊   |
| 4G   | 4G 通訊+內建天線 |
| 4GO  | 4G 通訊+外接天線 |

### 2.2 規格

|        | 電源          | ◆AC輸入;100~240(50/60Hz) ◆DC輸出:12V最大1A電流 ◆瓦數:6W                               |  |  |  |  |  |
|--------|-------------|-----------------------------------------------------------------------------|--|--|--|--|--|
|        | 晋培          | 工 作 環 境 溫 度 -20~70℃ / 0~95%RH 非凝結(WiFi 0~70℃)                               |  |  |  |  |  |
| _      | <b>坂</b> 児  | 諸 存 溫 度 -30~70℃                                                             |  |  |  |  |  |
| ·<br>家 |             | 乙 太 介 面 RJ-45 乙太網路具 Web Service 功能、<br>協定 Modbus TCP                        |  |  |  |  |  |
| 赴      | 通訊功能        | 通 訊 介 面 RS-485 X1 組                                                         |  |  |  |  |  |
| 归      | ~ #10-75750 | 通 訊 協 定 Modbus RTU, MQTT                                                    |  |  |  |  |  |
| 控      |             | 無 線 通 訊 4G / NBIoT (以上選配)                                                   |  |  |  |  |  |
| 制      | 物理條件        | 產品尺寸(mm)252 x 175 x 60 (W× H× D)                                            |  |  |  |  |  |
| 器      |             | 產 品 重 量 <0.7kg                                                              |  |  |  |  |  |
|        | 外盒          | 好 g PC + 抗 UV                                                               |  |  |  |  |  |
|        | 防水等級        | IP66                                                                        |  |  |  |  |  |
|        | 記錄(選配)      | 可選配 USB 記錄功能,最大支 64GB                                                       |  |  |  |  |  |
|        | 安規認證        | 歐盟 CE 安全認證及美國FCC認證                                                          |  |  |  |  |  |
|        | 專利          | 中華民國專利證書第 M429156 號 / M474956 號 / M594326 號大陸專利證書第<br>2514208 號 / 3968342 號 |  |  |  |  |  |

| 戶   |            | 電   | 源     | 供   | 應 | 24VD                | C及5VDC Typ | be C    |        |        |
|-----|------------|-----|-------|-----|---|---------------------|------------|---------|--------|--------|
| ,   |            | 環   |       |     | 境 | , -10℃ <sup>.</sup> | ~60°C,0~10 | 0%(非凝約  | 結狀態)   |        |
|     |            | 通   | 訊     | 方   | 士 | , RS-48             | 5 Modbus R | 「U (可選罶 | 記藍芽通訊  | -1)    |
| 型   |            | 外   | 殼     | 材   | 質 | ABS抗                | īUV        |         |        |        |
| 氣   |            | 安   | 裝     | 方   | 亡 | ; 百葉聲               | き掛         |         |        |        |
| 體   |            | 產   |       | 尺   | 寸 | 188X                | 140/mm     |         |        |        |
| 威   |            | 產   | 品     | 重   | 量 | : ≦2 kợ             | 9          |         |        |        |
| (日) | 1 11 17    | 電   |       |     | 源 | 12VD                | С          |         |        |        |
| 则   |            | I   | 作     | 巡   | 度 | -35~60              | ОС о С     |         |        |        |
| 鄀   | 項目偵測原理     | Ra  | nge   |     |   | Т90                 | 工作溫度       | 解析度     | 準確度    | 環境平衡時間 |
|     | Temp(半導體式) | -4( | D~12! | 5°C |   | <60 S               | -20~60°C   | 0.1°C   | ±0.4°C | 10min  |
|     | RH(電容式)    | 0~  | 100%  | 5   |   | <60 S               | -20~60°C   | 0.1%    | ±3%    | 10min  |

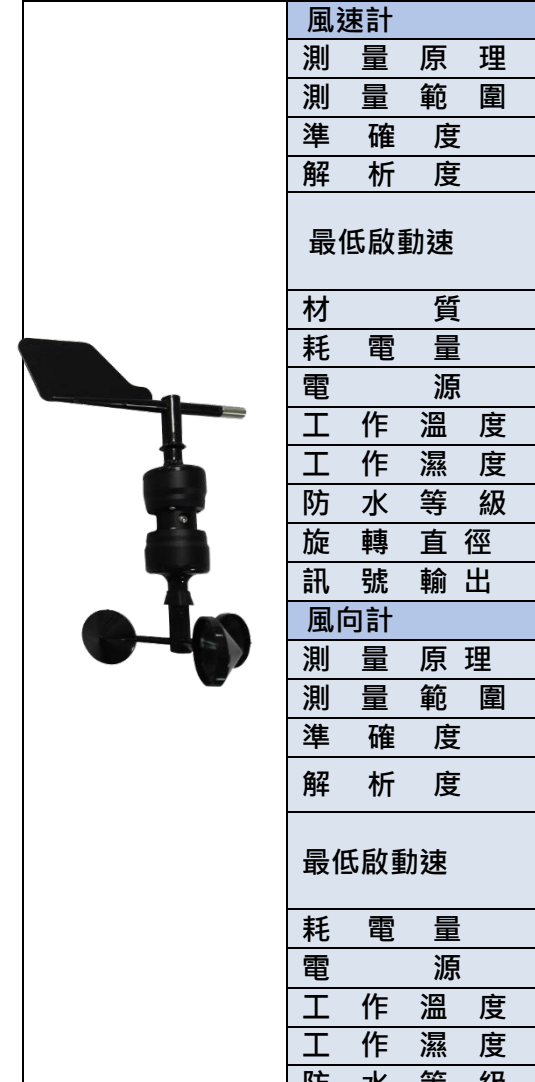

| 風速計   |          |                     |
|-------|----------|---------------------|
| 測量原   | 理        | 旋杯式                 |
| 測量範   | 圍        | 0m/s~70m/s          |
| 準確度   | ŧ.       | ± 0.3m/s 或±0.05%F.S |
| 解析度   | t z      | 0.1m/s              |
| 最低啟動速 |          | ≥ 0.5m/s            |
| 材 貿   | Í        | 抗 UV 型 ABS          |
| 耗電量   |          | ≤ 0.48W             |
| 電源    | Į.       | 12VDC               |
| 工作溫   | 度        | -35~60 °C           |
| 工作濕   | 度        | 0~100%無結露           |
| 防水等   | 級        | IP64                |
| 旋轉直   | 徑        | 180mm               |
| 訊號輸   | 出        | RS-485 ModBus RTU   |
| 風向計   |          |                     |
| 測量原   | 理        | 電位差                 |
| 測量範   | 圍        | 360°                |
| 準確度   | ŧ.       | ±3°                 |
| 解析度   | ÷.       | 1°                  |
| 最低啟動速 |          | ≥ 0.5 m/s           |
| 耗電量   |          | ≤ 0.48W             |
| 電源    | <b>F</b> | 12VDC               |
| 工作溫   | 度        | -35~60 °C           |
| 工作濕   | 度        | 0~100%無結露           |
| 防水等   | 級        | IP64                |
| 旋轉直   | 徑        | 296mm               |
| 訊號輸   | 出        | RS-485 ModBus RTU   |

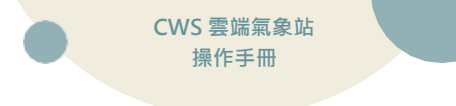

2.3 尺寸圖 Fatimm

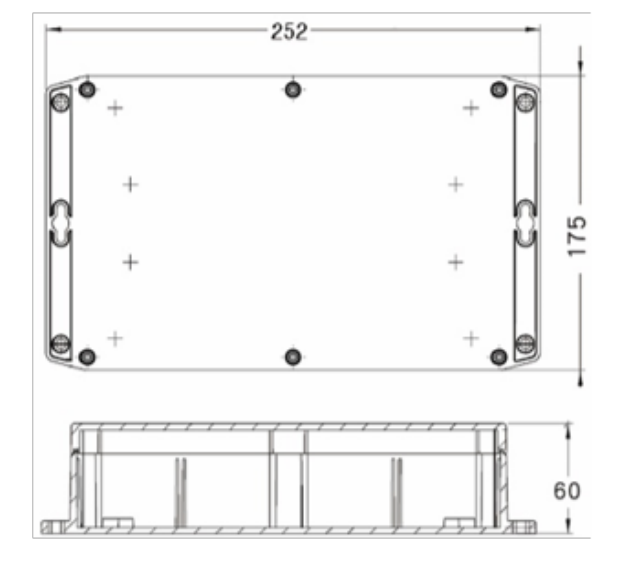

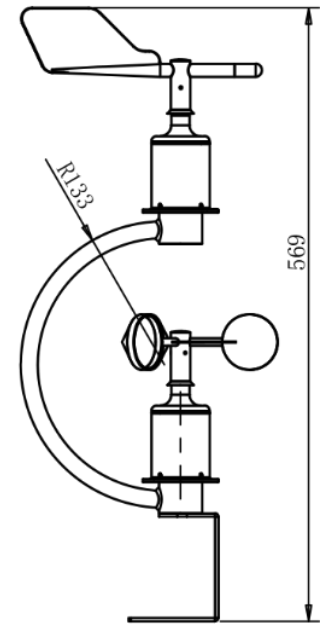

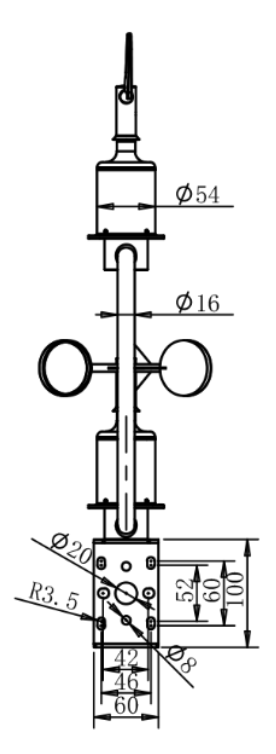

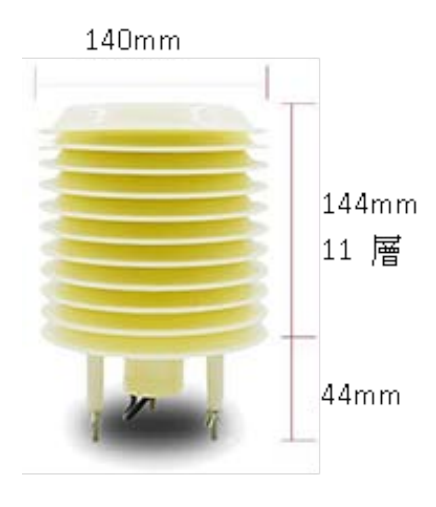

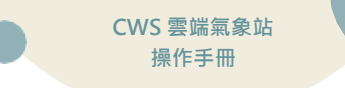

## 2.4 設備說明

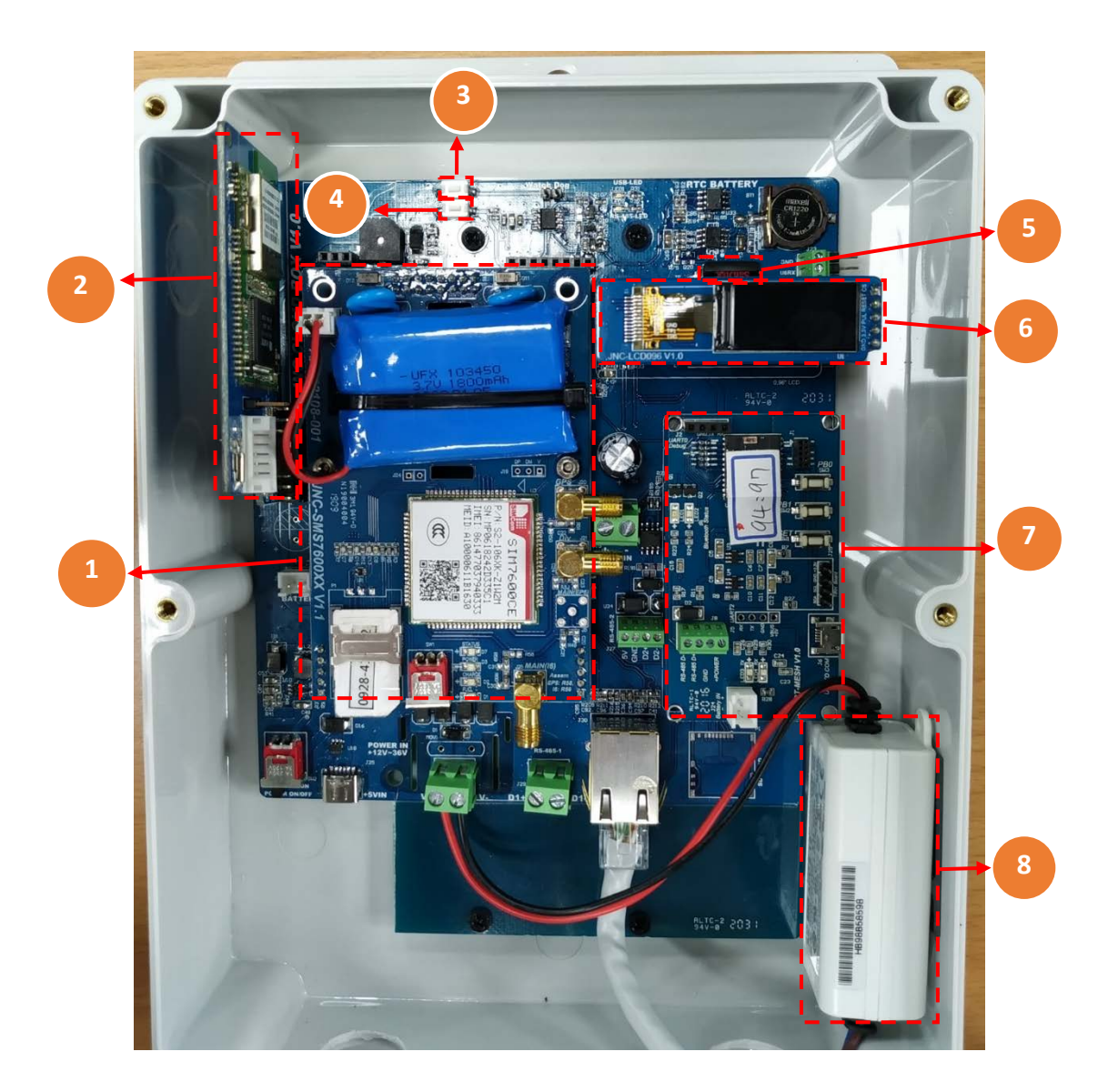

| 代號 | 名稱       | 功能說明                                                |
|----|----------|-----------------------------------------------------|
| 1  | 簡訊模組     | 可支援4G/3G通訊                                          |
| 2  | WiFi模組   | 供連接Wifi通訊                                           |
| 3  | SW1鍵     | 按一下可重啟設備                                            |
| 4  | SW3鍵     | 持續按住可查看IP及當前韌體版本<br>※若持續按住10秒,系統重置化,將會將內部全部參數回復為出廠值 |
| 5  | USB插槽    | 供插入USB紀錄歷史資料                                        |
| 6  | 液晶螢幕     | 顯示目前頻道及即時數值                                         |
| 7  | BT Mesh  | 可選配藍芽傳輸(※會占用一組RS485-2)                              |
| 8  | 12V電源供應器 | 輸入AC 100V-240V轉DC 12V輸出電源                           |

#### 2.4.1 硬體 IO 端

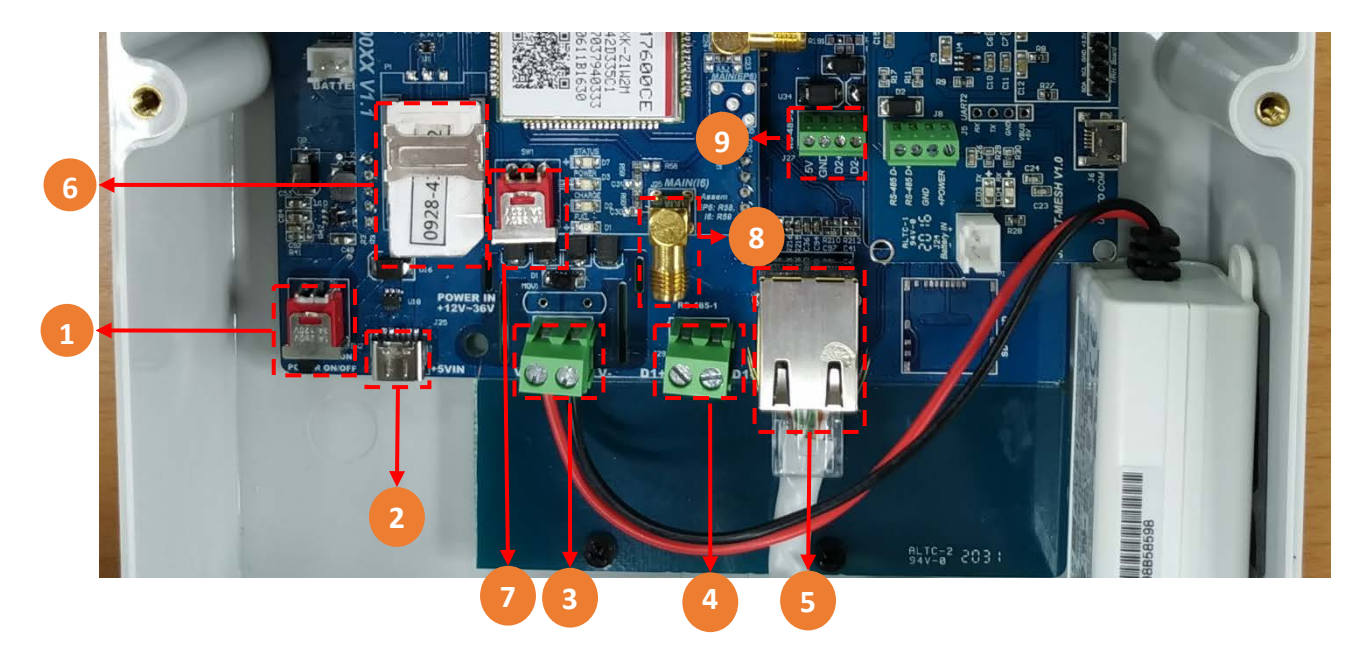

#### ※③④⑨歐式端子接線方式(請參閱該手冊·第2.5項次第5頁)

| 代號 | 名稱         | 功能說明                                                                                                    |
|----|------------|----------------------------------------------------------------------------------------------------|
| 1  | 電源開關       | 電源開闢                                                                                                    |
| 2  | Type C電源插孔 | 供5VDC電源Type C插孔                                                                                                    |
| 3  | 電源端子座      | 供12~36VDC電源接線 (V+、V-兩芯線)                                                                                                    |
| 4  | RS485-1端子座 | 供RS485接線(D1+、D1-兩芯線)<br>連線種類可設定Master/Slave、<br>Master:可接外部資料來源,如風速風向、CW9等Sensor<br>Slave:提供CB上的資料輸出給其他設備<br>於該手冊3.12系統設定之通信設置的連線種類設定        |
| 5  | RJ45插槽     | 供乙太網路連接                                                                                                    |
| 6  | SIM插槽      | 供SIM卡插入                                                                                                    |
| 7  | 簡訊模組開關     | 啟動斷電簡訊功能使用 · 請轉ON<br>長時間斷電 · 請轉OFF                                                                                                    |
| 8  | 外接式天線接頭    | 外接式天線接頭                                                                                                    |
| 9  | RS485-2端子座 | 供RS485接線(5V、GND、D2+、D2-四芯線)<br>連線種類可設定Master/Slave、<br>Master:可接外部資料來源,如風速風向、CW9等Sensor<br>Slave:提供CB上的資料輸出給其他設備<br>於該手冊3.12系統設定之通信設置的連線種類設定 |

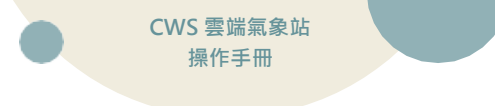

### 2.5 端子排接線

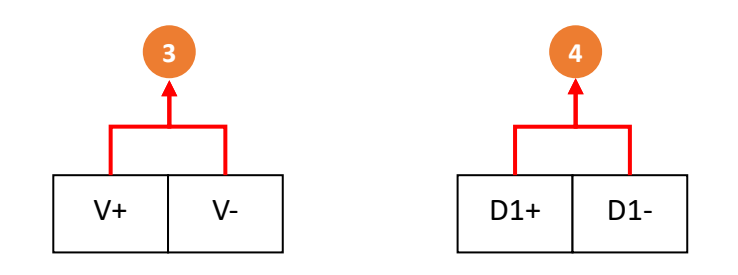

| 代號 | 名稱      | 功能說明       |
|----|---------|------------|
| 3  | V+/V-   | 12-36VDC電源 |
| 4  | D1+/D1- | RS-485-1通訊 |

※將所有欲連線設備的 D+與 D-分別接上,要注意設備各個 ID 不能重複。

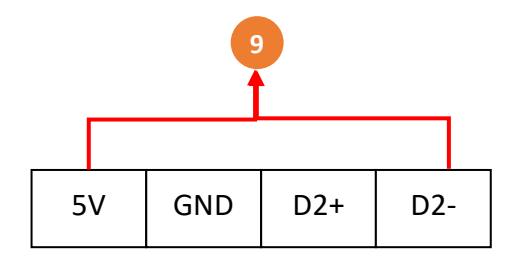

| 代號 | 名稱      | 功能說明        |
|----|---------|-------------|
| _  | 5V/GND  | 5VDC 電源     |
| 9  | D2+/D2- | RS-485-2 通訊 |

※將所有欲連線設備的 D+與 D-分別接上,要注意設備各個 ID 不能重複。

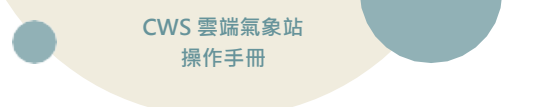

三、 WEB SERVICE 說明

#### 3.1 網頁主畫面(預設 IP:192.168.0.88 登入密碼:1234)

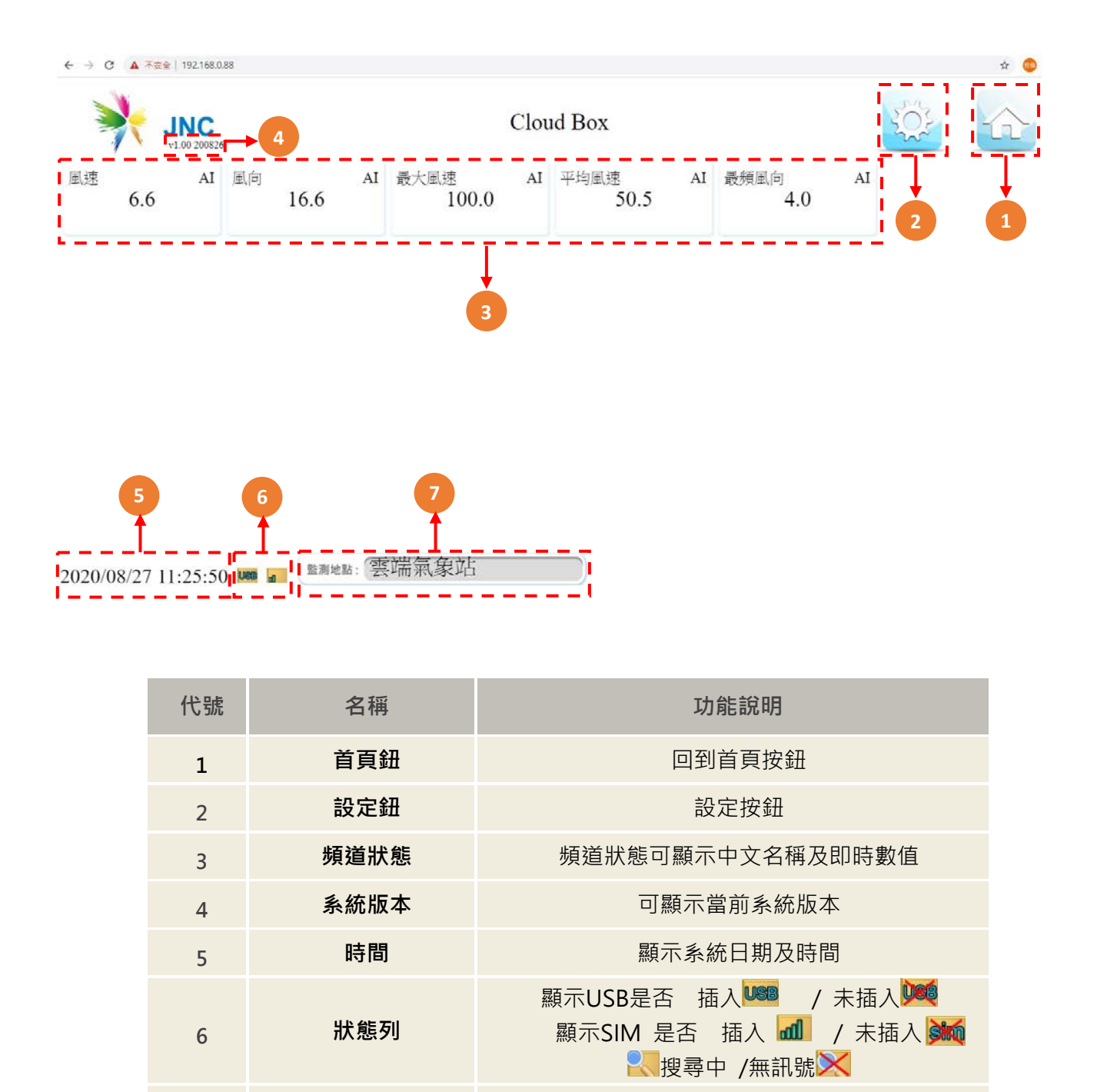

※連線方式1:連接乙太網路孔,至乙太網路內容設定→網際網路通訊協定第4版→主機IP 須為 同區網 192.168.0.XX(不可與設備 IP 衝突),遮罩 255.255.255.0,開啟瀏覽器,在網址列輸入 192.168.0.88 即可開啟系統頁面

監測地點

7

可設定監測地點名稱

※連線方式 2(選配):開啟行動裝置的 WiFi 功能,搜尋 JNC\_CBXXXXX 連線,連線成功後開啟瀏 覽器,在網址列輸入 192.168.0.88 即可開啟系統頁面

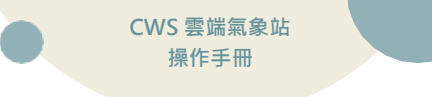

## 3.2 設定鈕選項

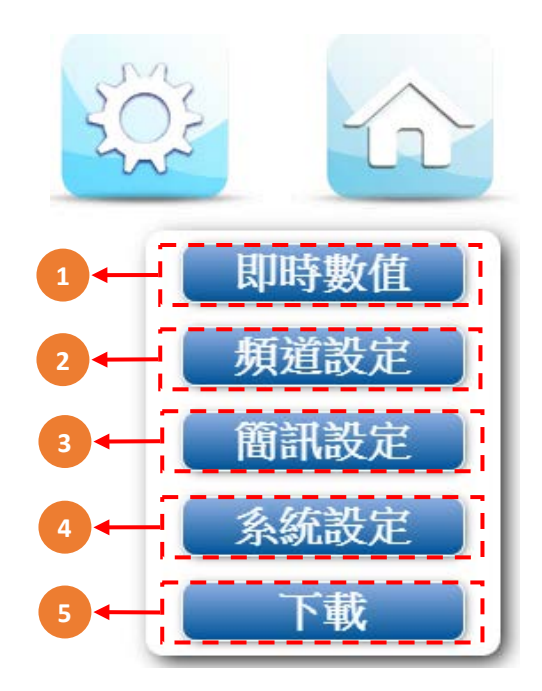

| 代號 | 名稱                              | 功能說明                                       |  |  |  |
|----|---------------------------------|--------------------------------------------|--|--|--|
| 1  | <b>即時數值</b> 回主畫面顯示即時數值          |                                            |  |  |  |
| 2  | <b>頻道設定</b> 可設定頻道名稱、訊號種類、外部資料來源 |                                            |  |  |  |
| 3  | <b>簡訊設定</b> 可設定警報通知功能、斷電通知功能、電話 |                                            |  |  |  |
| 4  | 系統設定                            | 可設定本機IP、時間、密碼、通信設置、基礎設定、傳輸設定、WiFi、風速、顯示等設定 |  |  |  |
| 5  | 下載                              | 可下載歷史紀錄及警報紀錄                               |  |  |  |

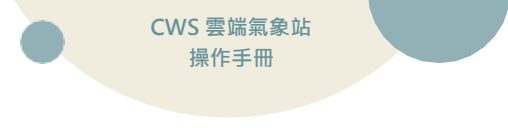

3.3 頻道設定

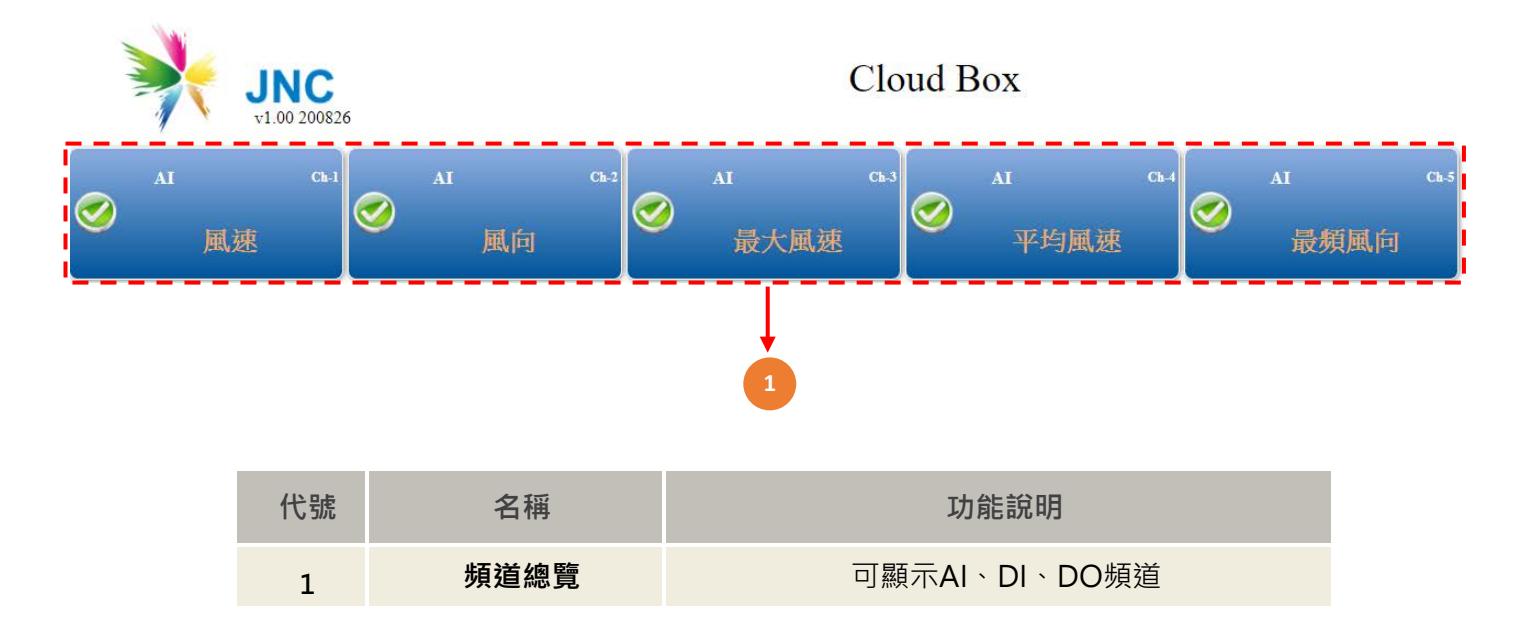

CWS 雲端氣象站 操作手冊

## 3.4 頻道設定-AI 設定

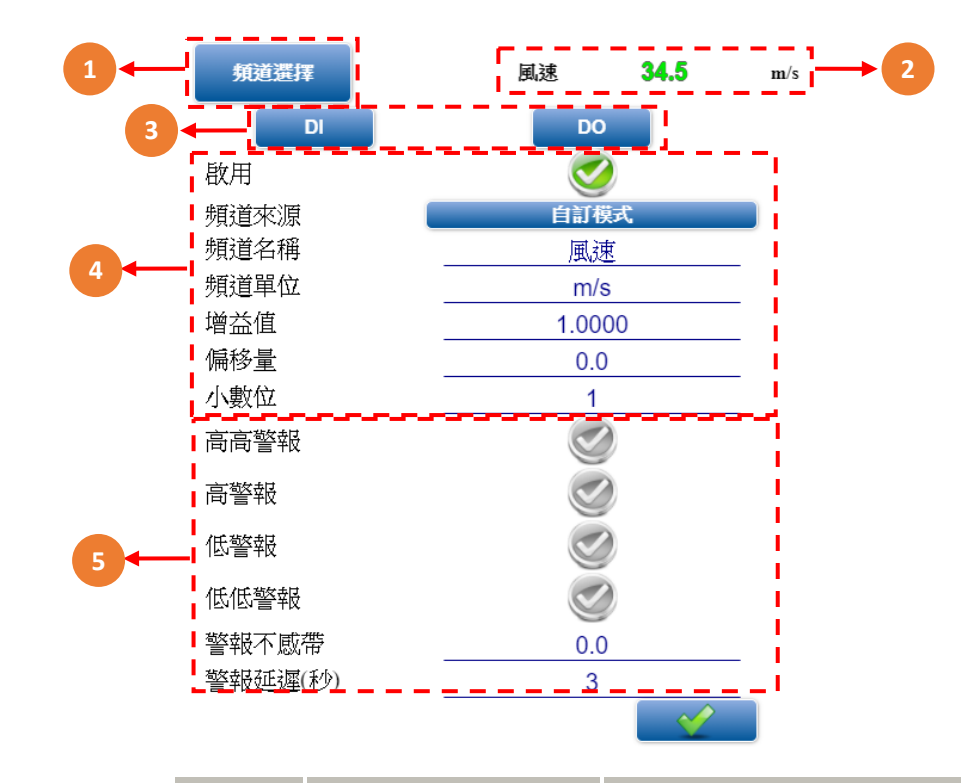

| 代號 | 名稱    | 功能說明                                                                                                    |  |  |
|----|-------|----------------------------------------------------------------------------------------------------|--|--|
| 1  | 頻道選擇  | 可選擇CH1~CH30頻道                                                                                                    |  |  |
| 2  | AI即時值 | 顯示AI即時值                                                                                                    |  |  |
| 3  | 種類設定  | 顯示AI即時值                                                                                                    |  |  |
| 4  | 頻道設定  | 可設定項目如下<br>◆頻道來源:資料來源設定<br>◆頻道名稱:輸入訊號名稱 (限定十個字數)·中文或<br>英文<br>◆頻道單位:輸入訊號單位 (限定六個字數)·限英數<br>◆增益值:以乘的方式做校正用<br>◆偏移量:以加減的方式做校正用<br>◆小數位:設定小數點顯示第幾位                                                                                                    |  |  |
| 5  | 警報設定  | <ul> <li>小數位:設定小數點顯示第幾位</li> <li>可設定項目如下</li> <li>高高警報:第二段高點警報</li> <li>高警報:第一段高點警報</li> <li>低警報:第一段低點警報</li> <li>低低警報:第二段低點警報</li> <li>修報不感帶:警報回復需低於遲滯帶相減後所到</li> <li>達之數值才會復歸、</li> <li>例:H警報值為80,遲滯帶設定3,則80-3=77,<br/>數值需低於77才會復歸警報</li> <li>警報延遲:警報發生時,若持續超限超過該秒數將</li> </ul> |  |  |

#### 3.5 AI 頻道來源-自訂模式

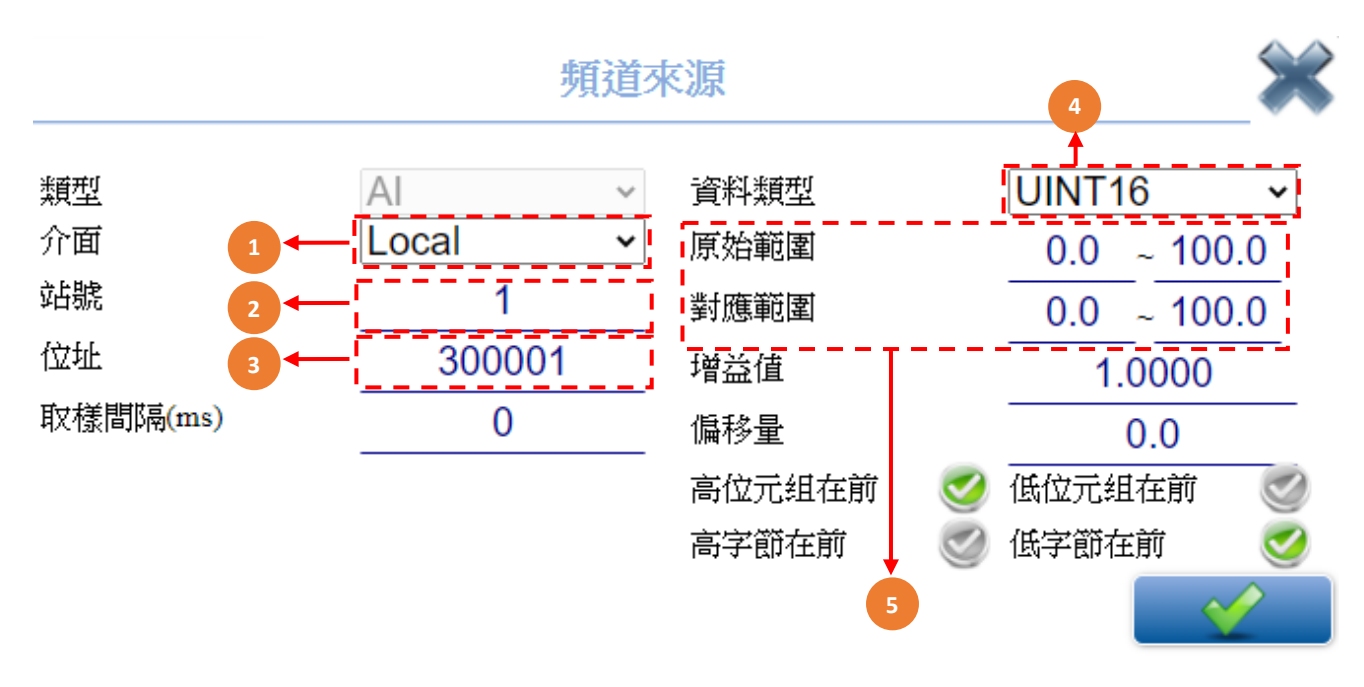

| 代號 | 名稱           | 功能說明                                                                                                    |  |
|----|--------------|----------------------------------------------------------------------------------------------------|--|
| 1  | 介面           | 選擇設備之連線介面:<br>[LOCAL]設定本機來源<br>[RTU]經由RS485做外部來源(RS485-1端子座)<br>[TCP]經由網路做外部來源<br>[Bt]經由藍芽做外部來源(RS485-2端子座) |  |
| 2  | 站號           | 資料來源的設備ID站號設定(本機ID=0)                                                                                       |  |
| 3  | 位址           | 資料來源的資料位址設定                                                                                                 |  |
| 4  | 資料類型         | 訊號種類選擇 INT16、INT32、UINT16、UINT32、FLOAT                                                                      |  |
| 5  | 原始範圍<br>對應範圍 | 對應範圍與原始範圍設定為0~100                                                                                           |  |

## 3.6 頻道設定-DI 設定

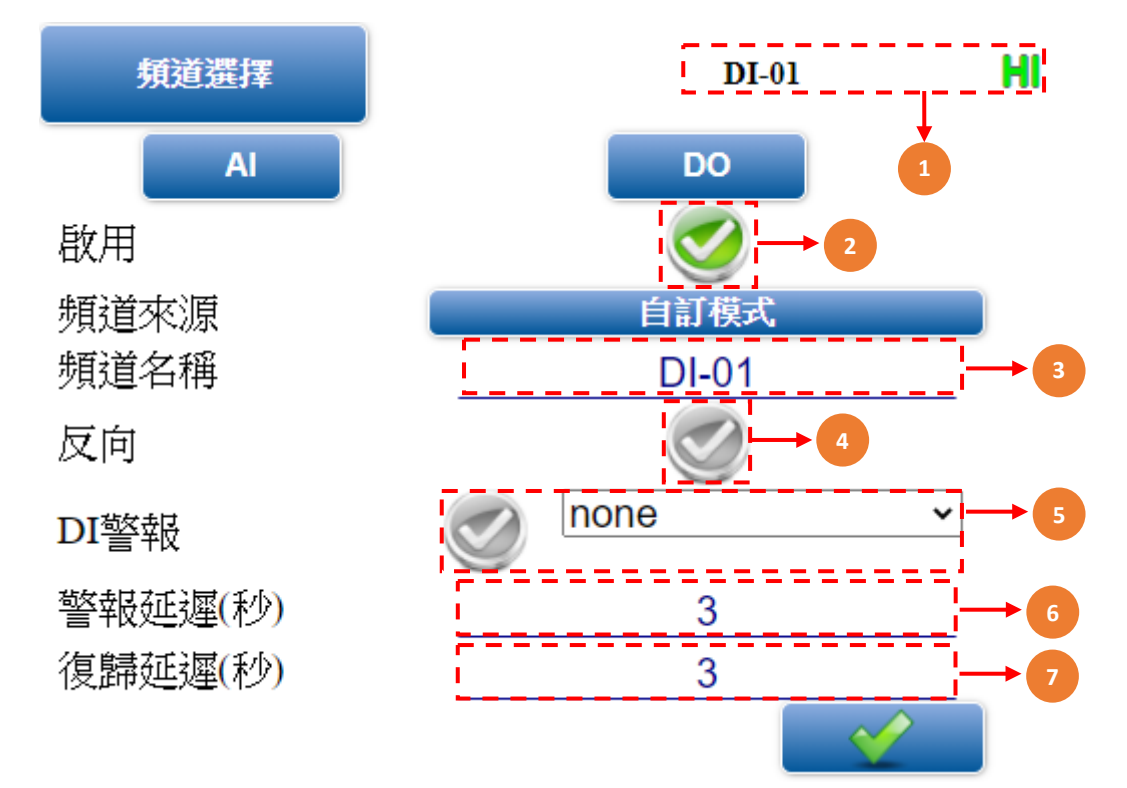

| 代號 | 名稱      | 功能說明                                                     |  |
|----|---------|----------------------------------------------------------|--|
| 1  | 頻道顯示    | 即時數值                                                     |  |
| 2  | 啟用      | 勾選是否啟用DI頻道設定                                             |  |
| 3  | 頻道名稱    | 輸入頻道名稱 (限定十個字數)·中文或英文。                                   |  |
| 4  | 反向      | 反向: ✓當勾選反向時·低準位為警報狀態·高準位為正常狀態; ✓不勾選反向時·低準位為正常狀態·高準位為警報狀態 |  |
| 5  | DI警報    | 警報開關: 🥑 勾選開啟警報 ; 🥑 不勾選關閉警報                               |  |
| 6  | 警報延遲(秒) | 警報發生時‧若持續超限超過該秒數將觸發該警報(範圍:0-<br>32,767)                  |  |
| 7  | 復歸延遲(秒) | 在復歸後Relay還需要持續該秒數                                        |  |

### 3.7 DI 頻道來源-自訂模式

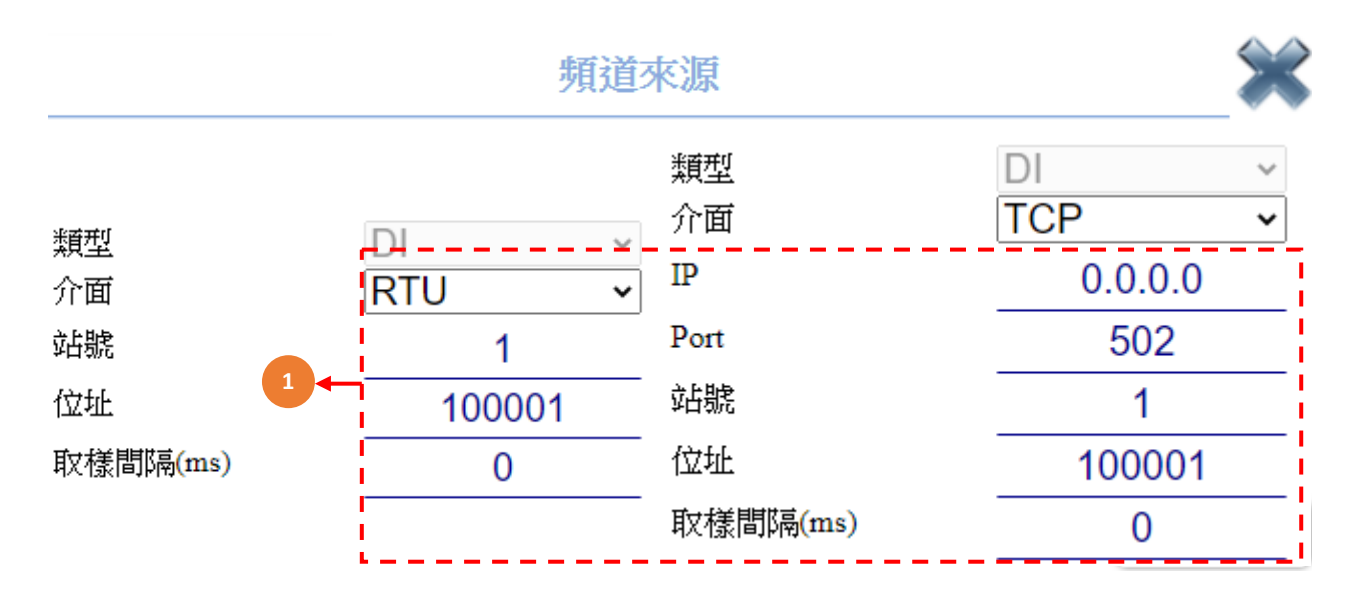

| 代號 | 名稱   | 功能說明                                                                                                    |
|----|------|----------------------------------------------------------------------------------------------------|
| 1  | 頻道來源 | <ul> <li>經由Modbus傳送的資料</li> <li>●通訊:LOCAL設定本機來源・RTU經由RS485做外◆部來源・TCP 經由網路做外部來源・Bt經由藍芽做外部來源</li> <li>●站號:資料來源的ID編號</li> <li>●位址:資料來源的資料位址</li> <li>●取樣間隔:取樣資料來源頻率</li> <li>/經由TCP傳送的資料</li> <li>/ 許記定網路來源IP</li> <li>●Port:設定網路來源的通訊埠</li> </ul> |

### 3.8 頻道設定-DO 設定

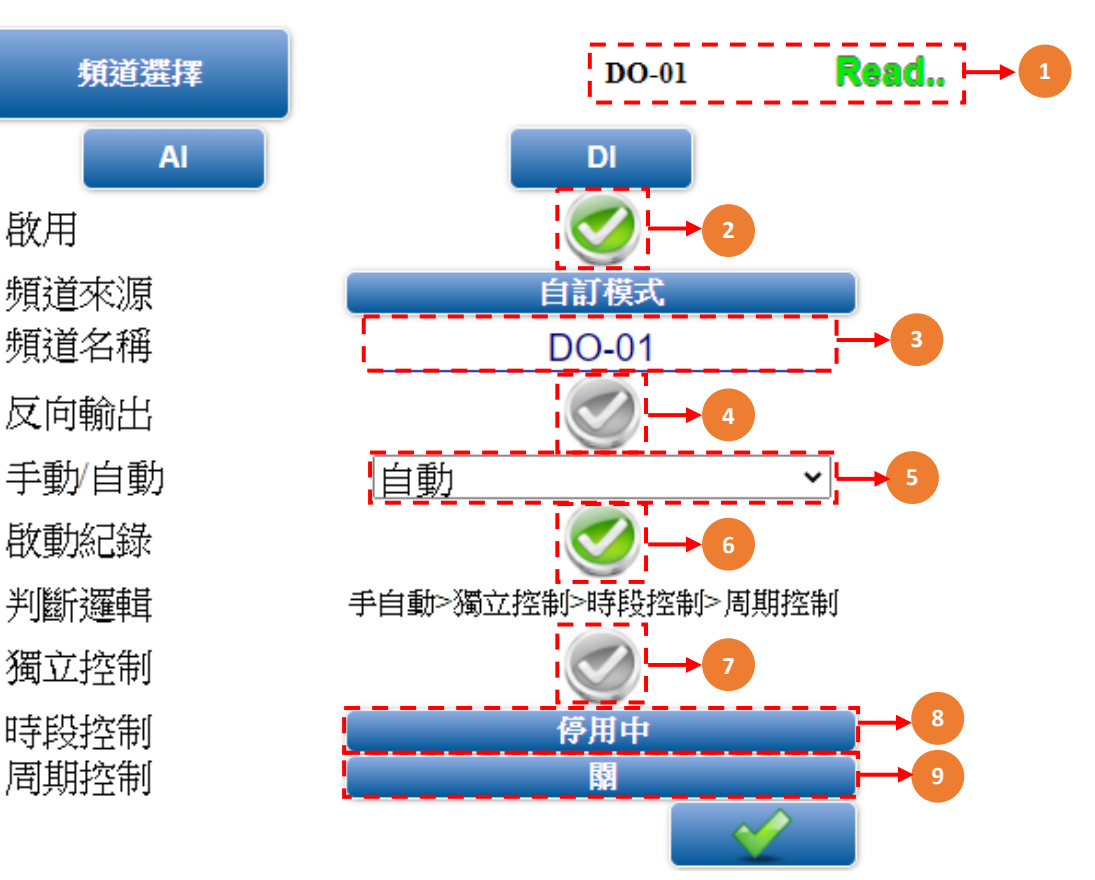

| 代號 | 名稱    | 功能說明                                         |  |
|----|-------|----------------------------------------------|--|
| 1  | 頻道顯示  | 即時數值                                         |  |
| 2  | 啟用    | 勾選是否啟用DO頻道設定                                 |  |
| 3  | 頻道名稱  | 輸入頻道名稱 (限定十個字數)·中文或英文。                       |  |
| 4  | 反向輸出  | ❷啟動反向輸出; ❷ 關閉反向輸出(畫面顯示不變)                    |  |
| 5  | 手動/自動 | 手動/自動切換設定                                    |  |
| 6  | 啟動紀錄  | ✓ 啟動紀錄 ·  ✓ 關閉記錄                             |  |
| 7  | 獨立控制  | ✓獨立控制/ <> ✓ 關閉獨立控制;勾選後呈現獨立控制·不須透過AI/DI<br>控制 |  |
| 8  | 時段控制  | 啟用時間及星期時段控制設定                                |  |
| 9  | 週期控制  | 啟用週期控制開啟秒數/關閉秒數設定                            |  |

### 3.9 DO 頻道來源-自訂模式

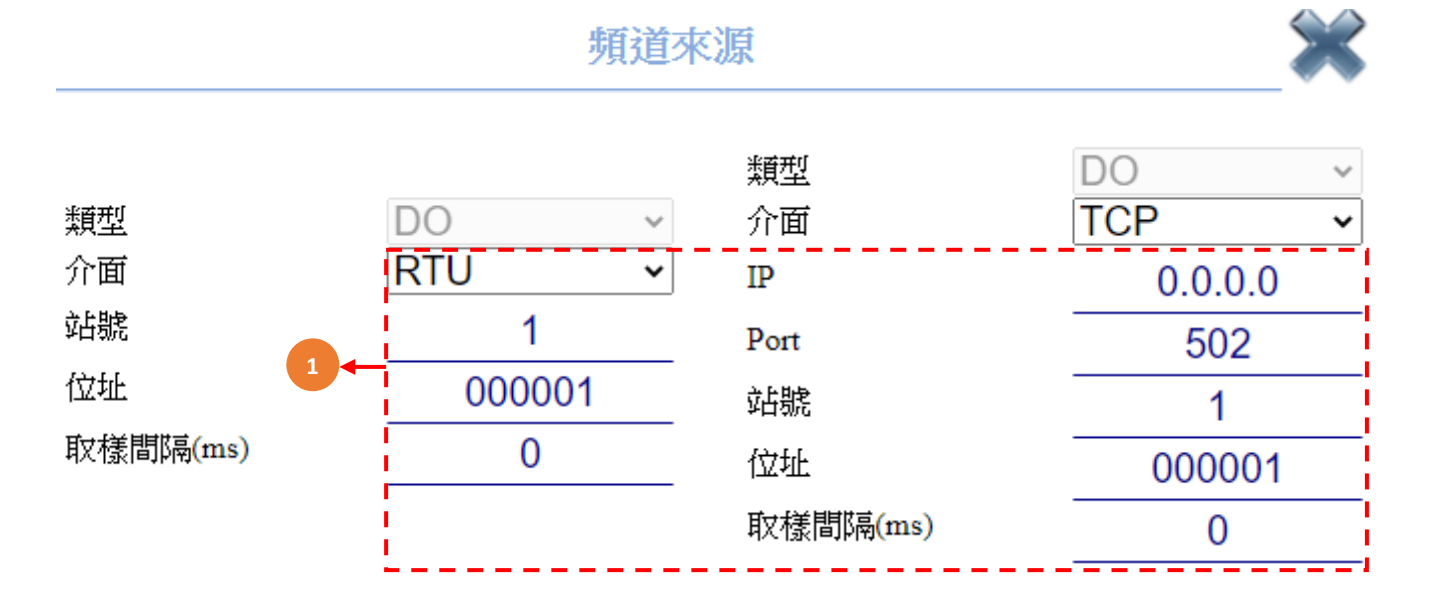

| 代號 | 名稱   | 功能說明                                                                                                    |  |  |
|----|------|----------------------------------------------------------------------------------------------------|--|--|
| 1  | 頻道來源 | <ul> <li>經由Modbus傳送的資料</li> <li>●通訊:LOCAL設定本機來源·RTU經由RS485做外部來源·TCP經<br/>由網路做外部來源·Bt經由藍芽做外部來源</li> <li>●站號:資料來源的ID編號</li> <li>●位址:資料來源的資料位址</li> <li>●取樣間隔:取樣資料來源頻率</li> <li>/經由TCP傳送的資料</li> <li>/ ●Port:設定網路來源的通訊埠</li> </ul> |  |  |

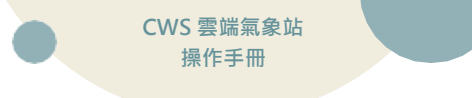

#### 3.10 簡訊設定說明

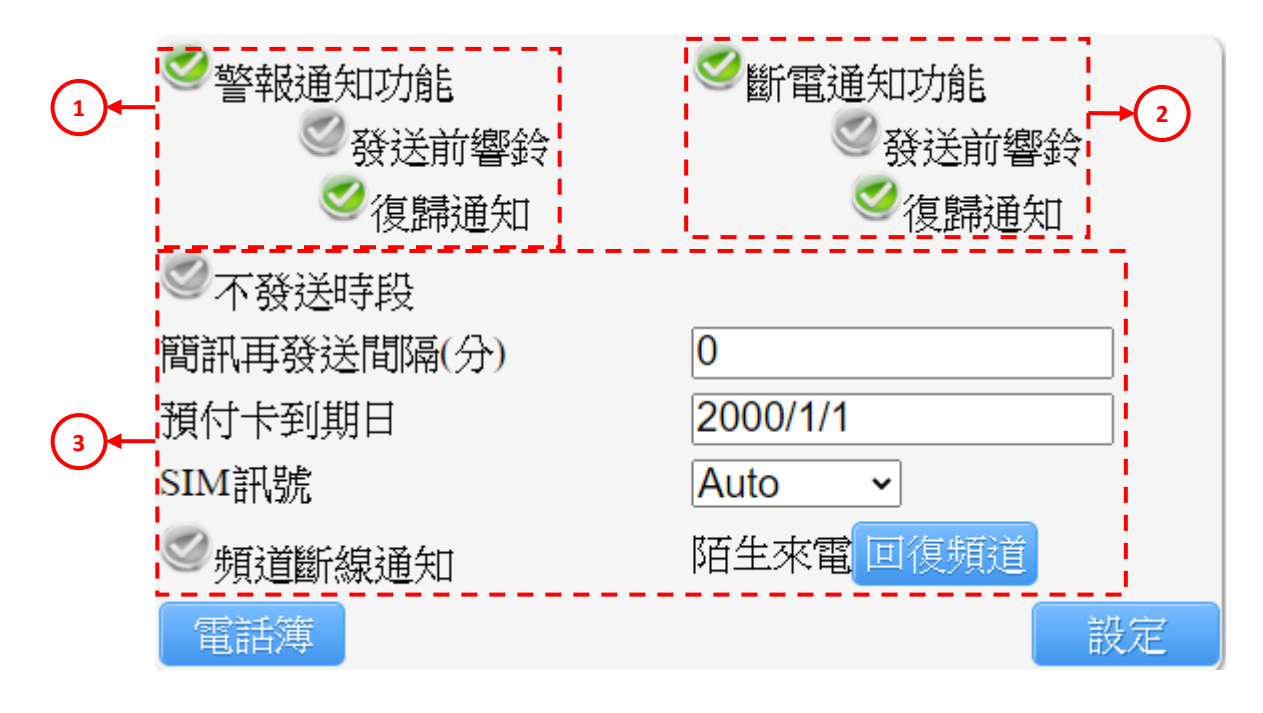

| 代號 | 名稱         | 功能說明                                                                                                    |  |  |  |
|----|------------|----------------------------------------------------------------------------------------------------|--|--|--|
| 1  | 警報通知功能     | 發生警報時,發送簡訊                                                                                                   |  |  |  |
|    | 發送前響鈴      | 發送簡訊前先撥打電話通知,接通、掛斷、未接後再發送簡訊                                                                                  |  |  |  |
|    | 復歸通知       | 當警報結束後,發送簡訊通知                                                                                                |  |  |  |
|    | 斷電通知功能     | 當設備斷電時,發送簡訊通知                                                                                                |  |  |  |
| 2  | 發送前響鈴      | 發送簡訊前先撥打電話通知,接通、掛斷、未接後再發送簡訊                                                                                  |  |  |  |
| -  | 復歸通知       | 當設備斷電後再送電時·發送簡訊通知<br>※斷電通知功能需開啟簡訊模組電源                                                                        |  |  |  |
|    | 不發送時段      | 設定時間內,不發送簡訊通知                                                                                                |  |  |  |
|    | 簡訊再發送間隔(分) | 當警報持續發生中、經過該分鐘後再次發送簡訊通知                                                                                      |  |  |  |
| 3  | 預付卡到期日     | 當使用預付卡時,儲值後通常會有使用期限,當到期後必須再次儲<br>值方能使用(各家電信業可能有不同處理方式);此功能可提醒使用<br>者再次儲值,發送時間為到期前14天與前1天發簡訊通知<br>※請務必先開通SIM卡 |  |  |  |
|    | SIM訊號      | 選擇SIM卡使用的訊號·Auto(自動)/4G/3G/2G                                                                                |  |  |  |
|    | 頻道斷線通知     | 當頻道斷線後,發送簡訊通知                                                                                                |  |  |  |
|    | 陌生來電       | 選擇欲發送簡訊警報給陌生來電手機的頻道                                                                                          |  |  |  |
|    | 回復頻道       | 可設定接收警報簡訊20組手機號碼                                                                                             |  |  |  |

### 3.11 電話簿設定

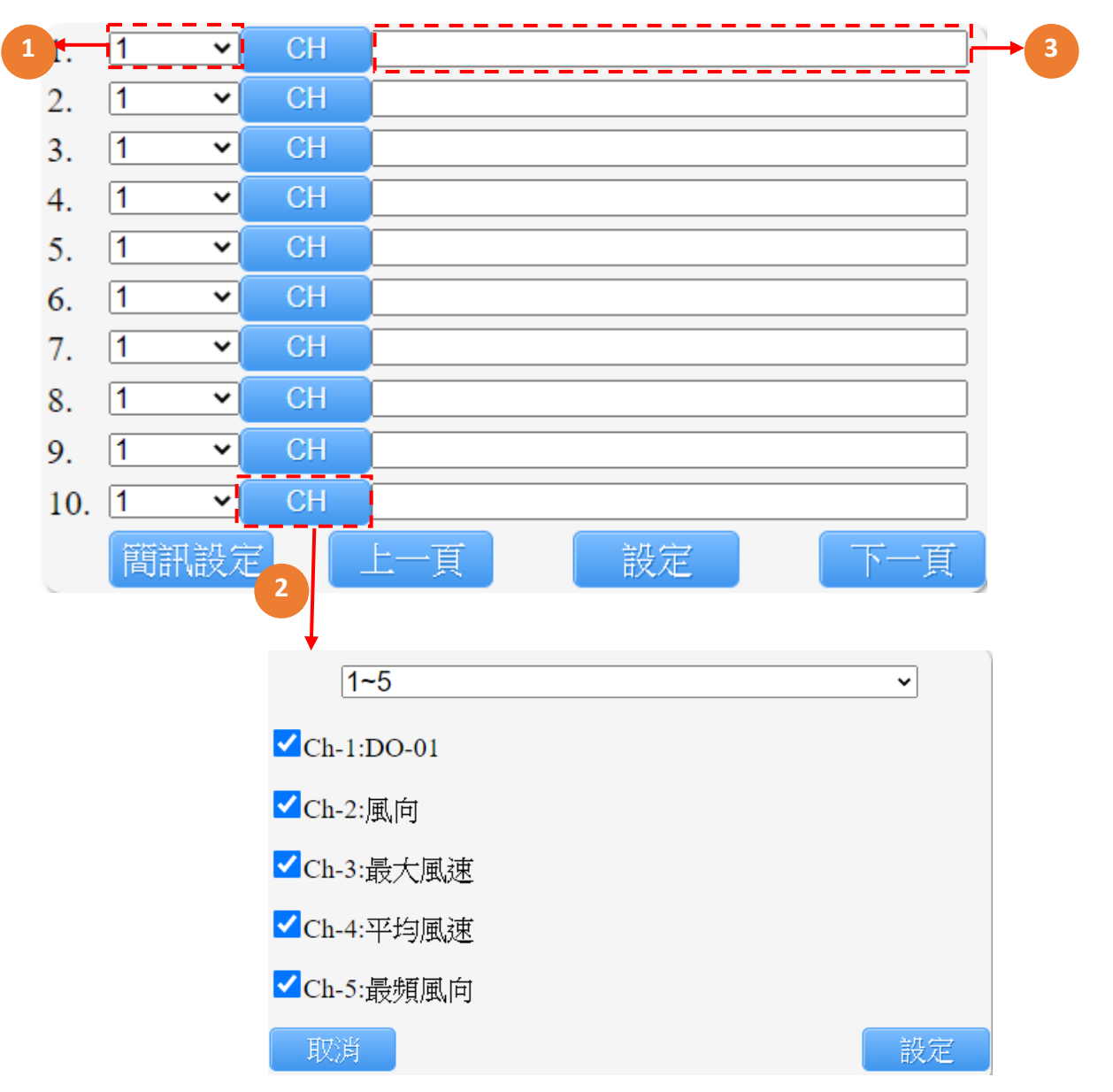

| 1     警報階段設定     1     1       第一段警報     1     : 第一段與第三段警報都會收到       第二段警報     2     ✓     : 只會收到第三段警報 |
|----------------------------------------------------------------------------------------------------|
|                                                                                                    |
| 2 <b>頻道對應手機發送簡訊</b> 選擇欲發送警報簡訊給手機的頻道                                                                    |
| <b>3 手機號碼</b> 輸入接收警報簡訊的手機號碼                                                                            |

# 3.12 系統設定

|                          | IP設          | 淀                | 時間調整                                                                      | 密碼設定                                                                                              |  |  |
|--------------------------|--------------|------------------|---------------------------------------------------------------------------|---------------------------------------------------------------------------------------------------|--|--|
|                          | IP<br>setti  | ng               | Time<br>adjustment                                                        | Password<br>setting                                                                               |  |  |
|                          | 通信           | 設置               | 基礎設定                                                                      | 傳輸設定                                                                                              |  |  |
| Communication<br>setting |              | Basic<br>setting | Transmission<br>setting                                                   |                                                                                                   |  |  |
| Wifi設定                   |              | 風速設定             | 顯示設定                                                                      |                                                                                                   |  |  |
|                          | Wi:<br>setti | fi<br>ng         | Wind<br>setting                                                           | Display<br>setting                                                                                |  |  |
|                          | 代號           | 名稱               |                                                                           | 功能說明                                                                                              |  |  |
|                          | 1            | IP設定             | IP、Mark、Gateway<br>IP位址: 192.168.0.88<br>子網路遮罩:255.255<br>預設閘道192.168.0.1 | y、Mac網路設定<br>3(出廠值)<br>.255.0(出廠值)<br>L(出廠值)                                                      |  |  |
|                          | 2            | 時間調整             | 啟動更新時間     愛     關閉更新時間設定                                                 |                                                                                                   |  |  |
|                          | 3            | 密碼設定             | 可設定變更設備之密                                                                 | 可設定變更設備之密碼<br>RTU通訊設定(傳輸設定、同位檢查、數據位、停止位元、<br>連線種類、通訊間隔)<br>頻道數量(最多可設定30個頻道)、紀錄間隔時間、設備名稱<br>地點名稱設定 |  |  |
|                          | 4            | 通信設置             | RTU通訊設定(傳輸設<br>連線種類、通訊間隔                                                  |                                                                                                   |  |  |
|                          | 5            | 基礎設定             | 頻道數量(最多可設定<br>地點名稱設定                                                      |                                                                                                   |  |  |
|                          | 6            | 傳輸設定             | 可啟用Http上傳設定或啟用雲端平台上傳設定<br>且可選擇 • Ethernet • Sms上傳方式                       |                                                                                                   |  |  |
|                          | 7            | Wifi設定           | SSID名稱、加密模式                                                               | 、Wifi模式之AP或Client設定                                                                               |  |  |
|                          | 8            | 風速設定             | 風速頻道<br>困応頻道<br>Ch-2:風                                                    | 速 	 (預設)、<br>向 	 (預設)設定                                                                           |  |  |
|                          | 9            | 顯示設定             | 顯示頻道Ch1~Ch4名                                                              | G稱及單位·顯示秒數設定                                                                                      |  |  |

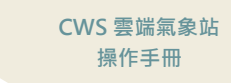

#### 3.13 下載

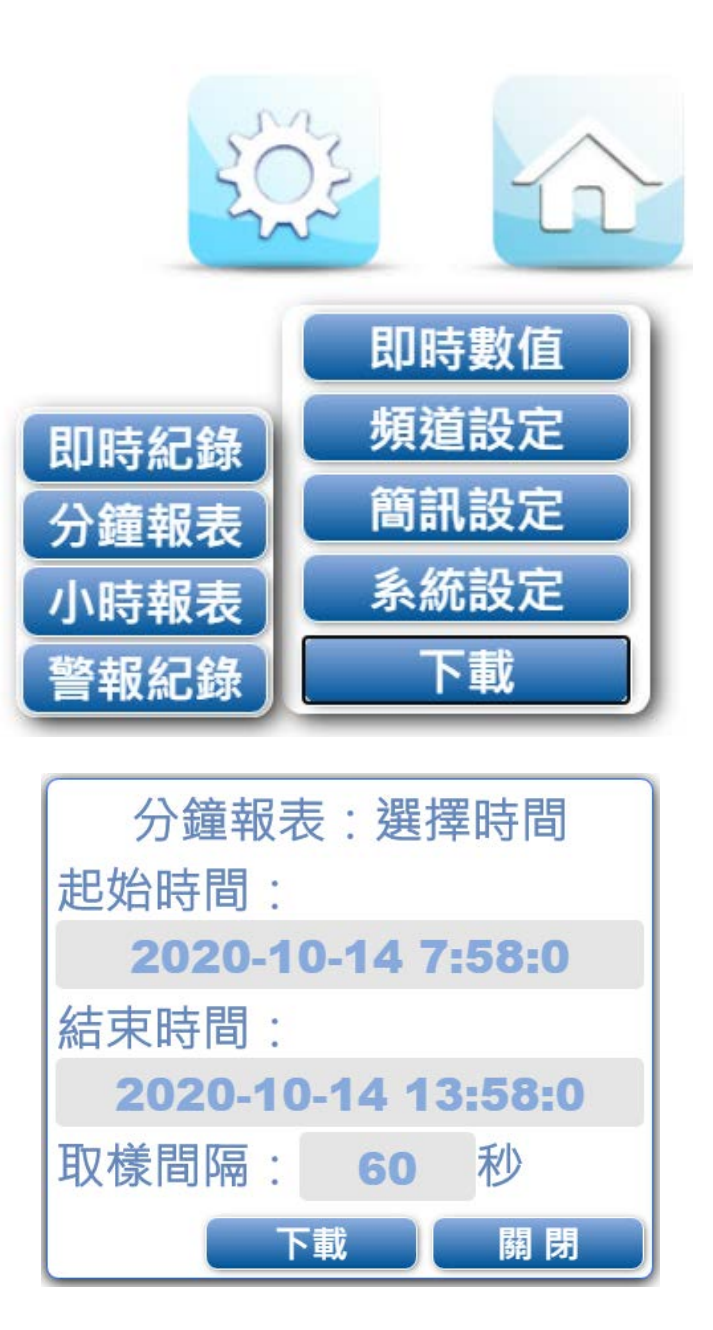

| 代號 | 名稱   | 功能說明                                                                               |  |  |
|----|------|------------------------------------------------------------------------------------|--|--|
| 1  | 即時記錄 | 下載即時數值                                                                             |  |  |
| 2  | 分鐘報表 | 下載每分鐘的最頻風向、最大風向、平均風速、平均溫<br>度、平均濕度<br>可選擇起始時間、結束時間與取樣間隔,下載後還最產生<br>下載區的最大值、最小值、平均值 |  |  |
| 3  | 小時報表 | 下載每小時的最頻風向、最大風向、平均風速、平均溫<br>度、平均濕度<br>可選擇起始時間、結束時間與取樣間隔,下載後還最產生<br>下載區的最大值、最小值、平均值 |  |  |
| 4  | 警報記錄 | 下載警報記錄                                                                             |  |  |

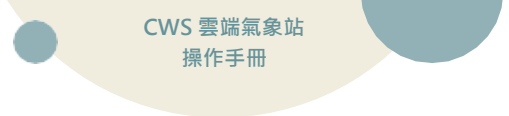

# 四、 Modbus 表

### 4.1 即時值

# Cloud Box Modbus 位址表

|     | 讀取設備各項即時值(Function 4 to Read) |         |        |       |  |  |
|-----|-------------------------------|---------|--------|-------|--|--|
| 項次  | 項目                            | 位址(Hex) | 設定值    | 可執行動作 |  |  |
| 1.  | CH(1) 即時數值                    | 0x0000  | 300001 | Read  |  |  |
| 2.  | CH(2) 即時數值                    | 0x0001  | 300002 | Read  |  |  |
| 3.  | CH(3) 即時數值                    | 0x0002  | 300003 | Read  |  |  |
| 4.  | CH(4) 即時數值                    | 0x0003  | 300004 | Read  |  |  |
| 5.  | CH(5) 即時數值                    | 0x0004  | 300005 | Read  |  |  |
| 6.  | CH(6) 即時數值                    | 0x0005  | 300006 | Read  |  |  |
| 7.  | CH(7) 即時數值                    | 0x0006  | 300007 | Read  |  |  |
| 8.  | CH(8) 即時數值                    | 0x0007  | 300008 | Read  |  |  |
| 9.  | CH(9) 即時數值                    | 0x0008  | 300009 | Read  |  |  |
| 10. | CH(10) 即時數值                   | 0x0009  | 300010 | Read  |  |  |
| 11. | CH(11) 即時數值                   | 0x000A  | 300011 | Read  |  |  |
| 12. | CH(12) 即時數值                   | 0x000B  | 300012 | Read  |  |  |
| 13. | CH(13) 即時數值                   | 0x000C  | 300013 | Read  |  |  |
| 14. | CH(14) 即時數值                   | 0x000D  | 300014 | Read  |  |  |
| 15. | CH(15) 即時數值                   | 0x000E  | 300015 | Read  |  |  |
| 16. | CH(16) 即時數值                   | 0x000F  | 300016 | Read  |  |  |
| 17. | CH(17) 即時數值                   | 0x0010  | 300017 | Read  |  |  |
| 18. | CH(18) 即時數值                   | 0x0011  | 300018 | Read  |  |  |
| 19. | CH(19) 即時數值                   | 0x0012  | 300019 | Read  |  |  |
| 20. | CH(20) 即時數值                   | 0x0013  | 300020 | Read  |  |  |
| 21. | CH(21) 即時數值                   | 0x0014  | 300021 | Read  |  |  |
| 22. | CH(22) 即時數值                   | 0x0015  | 300022 | Read  |  |  |
| 23. | CH(23) 即時數值                   | 0x0016  | 300023 | Read  |  |  |
| 24. | CH(24) 即時數值                   | 0x0017  | 300024 | Read  |  |  |
| 25. | CH(25) 即時數值                   | 0x0018  | 300025 | Read  |  |  |
| 26. | CH(26) 即時數值                   | 0x0019  | 300026 | Read  |  |  |
| 27. | CH(27) 即時數值                   | 0x001A  | 300027 | Read  |  |  |
| 28. | CH(28) 即時數值                   | 0x001B  | 300028 | Read  |  |  |
| 29. | CH(29) 即時數值                   | 0x001C  | 300029 | Read  |  |  |
| 30. | CH(30) 即時數值                   | 0x001D  | 300030 | Read  |  |  |

|     | 讀取設備各項即時值(Function 4 to Read) |         |        |       |  |  |  |  |
|-----|-------------------------------|---------|--------|-------|--|--|--|--|
| 項次  | 項目                            | 位址(Hex) | 設定值    | 可執行動作 |  |  |  |  |
| 31. | CH(1) 即時數值(Float 低位元)         | 0x0100  | 300257 | Read  |  |  |  |  |
| 32. | CH(1) 即時數值(Float 高位元)         | 0x0101  | 300258 | Read  |  |  |  |  |
| 33. | CH(2) 即時數值(Float 低位元)         | 0x0102  | 300259 | Read  |  |  |  |  |
| 34. | CH(2) 即時數值(Float 高位元)         | 0x0103  | 300260 | Read  |  |  |  |  |
| 35. | CH(3) 即時數值(Float 低位元)         | 0x0104  | 300261 | Read  |  |  |  |  |
| 36. | CH(3) 即時數值(Float 高位元)         | 0x0105  | 300262 | Read  |  |  |  |  |
| 37. | CH(4) 即時數值(Float 低位元)         | 0x0106  | 300263 | Read  |  |  |  |  |
| 38. | CH(4) 即時數值(Float 高位元)         | 0x0107  | 300264 | Read  |  |  |  |  |
| 39. | CH(5) 即時數值(Float 低位元)         | 0x0108  | 300265 | Read  |  |  |  |  |
| 40. | CH(5) 即時數值(Float 高位元)         | 0x0109  | 300266 | Read  |  |  |  |  |
| 41. | CH(6) 即時數值(Float 低位元)         | 0x010A  | 300267 | Read  |  |  |  |  |
| 42. | CH(6) 即時數值(Float 高位元)         | 0x010B  | 300268 | Read  |  |  |  |  |
| 43. | CH(7) 即時數值(Float 低位元)         | 0x010C  | 300269 | Read  |  |  |  |  |
| 44. | CH(7) 即時數值(Float 高位元)         | 0x010D  | 300270 | Read  |  |  |  |  |
| 45. | CH(8) 即時數值(Float 低位元)         | 0x010E  | 300271 | Read  |  |  |  |  |
| 46. | CH(8) 即時數值(Float 高位元)         | 0x010F  | 300272 | Read  |  |  |  |  |
| 47. | CH(9) 即時數值(Float 低位元)         | 0x0110  | 300273 | Read  |  |  |  |  |
| 48. | CH(9) 即時數值(Float 高位元)         | 0x0111  | 300274 | Read  |  |  |  |  |
| 49. | CH(10) 即時數值(Float 低位元)        | 0x0112  | 300275 | Read  |  |  |  |  |
| 50. | CH(10) 即時數值(Float 高位元)        | 0x0113  | 300276 | Read  |  |  |  |  |
| 51. | CH(11) 即時數值(Float 低位元)        | 0x0114  | 300277 | Read  |  |  |  |  |
| 52. | CH(11) 即時數值(Float 高位元)        | 0x0115  | 300278 | Read  |  |  |  |  |
| 53. | CH(12) 即時數值(Float 低位元)        | 0x0116  | 300279 | Read  |  |  |  |  |
| 54. | CH(12) 即時數值(Float 高位元)        | 0x0117  | 300280 | Read  |  |  |  |  |
| 55. | CH(13) 即時數值(Float 低位元)        | 0x0118  | 300281 | Read  |  |  |  |  |
| 56. | CH(13) 即時數值(Float 高位元)        | 0x0119  | 300282 | Read  |  |  |  |  |
| 57. | CH(14) 即時數值(Float 低位元)        | 0x011A  | 300283 | Read  |  |  |  |  |
| 58. | CH(14) 即時數值(Float 高位元)        | 0x011B  | 300284 | Read  |  |  |  |  |
| 59. | CH(15) 即時數值(Float 低位元)        | 0x011C  | 300285 | Read  |  |  |  |  |
| 60. | CH(15) 即時數值(Float 高位元)        | 0x011D  | 300286 | Read  |  |  |  |  |
| 61. | CH(16) 即時數值(Float 低位元)        | 0x011E  | 300287 | Read  |  |  |  |  |
| 62. | CH(16) 即時數值(Float 高位元)        | 0x011F  | 300288 | Read  |  |  |  |  |
| 63. | CH(17) 即時數值(Float 低位元)        | 0x0120  | 300289 | Read  |  |  |  |  |
| 64. | CH(17) 即時數值(Float 高位元)        | 0x0121  | 300290 | Read  |  |  |  |  |
| 65. | CH(18) 即時數值(Float 低位元)        | 0x0122  | 300291 | Read  |  |  |  |  |
| 66. | CH(18) 即時數值(Float 高位元)        | 0x0123  | 300292 | Read  |  |  |  |  |
| 67. | CH(19) 即時數值(Float 低位元)        | 0x0124  | 300293 | Read  |  |  |  |  |

CWS 雲端氣象站 操作手冊

| 68. | CH(19) 即時數值(Float 高位元) | 0x0125 | 300294 | Read |
|-----|------------------------|--------|--------|------|
|     |                        |        |        |      |

|     | 讀取設備各項即時值(Function 4 to Read) |         |        |       |  |  |  |
|-----|-------------------------------|---------|--------|-------|--|--|--|
| 項次  | 項目                            | 位址(Hex) | 設定值    | 可執行動作 |  |  |  |
| 69. | CH(20) 即時數值(Float 低位元)        | 0x0126  | 300295 | Read  |  |  |  |
| 70. | CH(20) 即時數值(Float 高位元)        | 0x0127  | 300296 | Read  |  |  |  |
| 71. | CH(21) 即時數值(Float 低位元)        | 0x0128  | 300297 | Read  |  |  |  |
| 72. | CH(21) 即時數值(Float 高位元)        | 0x0129  | 300298 | Read  |  |  |  |
| 73. | CH(22) 即時數值(Float 低位元)        | 0x012A  | 300299 | Read  |  |  |  |
| 74. | CH(22) 即時數值(Float 高位元)        | 0x012B  | 300300 | Read  |  |  |  |
| 75. | CH(23) 即時數值(Float 低位元)        | 0x012C  | 300301 | Read  |  |  |  |
| 76. | CH(23) 即時數值(Float 高位元)        | 0x012D  | 300302 | Read  |  |  |  |
| 77. | CH(24) 即時數值(Float 低位元)        | 0x012E  | 300303 | Read  |  |  |  |
| 78. | CH(24) 即時數值(Float 高位元)        | 0x012F  | 300304 | Read  |  |  |  |
| 79. | CH(25) 即時數值(Float 低位元)        | 0x0130  | 300305 | Read  |  |  |  |
| 80. | CH(25) 即時數值(Float 高位元)        | 0x0131  | 300306 | Read  |  |  |  |
| 81. | CH(26) 即時數值(Float 低位元)        | 0x0132  | 300307 | Read  |  |  |  |
| 82. | CH(26) 即時數值(Float 高位元)        | 0x0133  | 300308 | Read  |  |  |  |
| 83. | CH(27) 即時數值(Float 低位元)        | 0x0134  | 300309 | Read  |  |  |  |
| 84. | CH(27) 即時數值(Float 高位元)        | 0x0135  | 300310 | Read  |  |  |  |
| 85. | CH(28) 即時數值(Float 低位元)        | 0x0136  | 300311 | Read  |  |  |  |
| 86. | CH(28) 即時數值(Float 高位元)        | 0x0137  | 300312 | Read  |  |  |  |
| 87. | CH(29) 即時數值(Float 低位元)        | 0x0138  | 300313 | Read  |  |  |  |
| 88. | CH(29) 即時數值(Float 高位元)        | 0x0139  | 300314 | Read  |  |  |  |
| 89. | CH(30) 即時數值(Float 低位元)        | 0x013A  | 300315 | Read  |  |  |  |
| 90. | CH(30) 即時數值(Float 高位元)        | 0x013B  | 300316 | Read  |  |  |  |

#### 4.2 系統參數

| 讀取系統參數(FUNCTION 3 TO READ/FUNCTION 6 TO WRITE) |               |        |        |            |                         |  |  |
|------------------------------------------------|---------------|--------|--------|------------|-------------------------|--|--|
| 項次                                             | 項目            | 位址     | 設定值    | 可執行動作      | 備註                      |  |  |
| 1.                                             | 機台型號第一字與第二字   | 0x0000 | 400001 | Read       | 0xAABB,AA=2,BB=1        |  |  |
| 2.                                             | 機台型號第三字與第四字   | 0x0001 | 400002 | Read       | 0xAABB,AA=4,BB=3        |  |  |
| 3.                                             | 機台型號第五字與第六字   | 0x0002 | 400003 | Read       | 0xAABB,AA=6,BB=5        |  |  |
| 4.                                             | 機台版本          | 0x0003 | 400004 | Read       |                         |  |  |
| 5.                                             | Slave 站號      | 0x0004 | 400005 | Write/Read | 1~254                   |  |  |
| 6.                                             | Slave 傳輸速率    | 0x0005 | 400006 | Write/Read | 0~6→2400~115200         |  |  |
| 7.                                             | 停止位元          | 0x0006 | 400007 | Write/Read |                         |  |  |
| 8.                                             | 同位檢查          | 0x0007 | 400008 | Write/Read |                         |  |  |
| 9.                                             | 資料位元          | 0x0008 | 400009 | Write/Read |                         |  |  |
| 10.                                            | 頻道數量          | 0x0009 | 400010 | Write/Read |                         |  |  |
| 11.                                            | 頻道種類          | 0x0120 | 400289 | Write/Read | AI:0x01,DI:0x02,DO:0x04 |  |  |
| 12.                                            | 資料來源 站號       | 0x0121 | 400290 | Write/Read |                         |  |  |
| 13.                                            | 資料來源 資料介面     | 0x0122 | 400291 | Write/Read | Rtu:0,Tcp:1,Local:2     |  |  |
| 14.                                            | 資料來源 資料函数     | 0x0123 | 400292 | Write/Read |                         |  |  |
| 15.                                            | 資料來源 資料位置     | 0x0124 | 400293 | Write/Read |                         |  |  |
| 16.                                            | 資料來源 資料型態     | 0x0125 | 400294 | Write/Read |                         |  |  |
| 17.                                            | 資料來源 Gain     | 0x0126 | 400295 | Write/Read |                         |  |  |
| 18.                                            | 資料來源 Offset   | 0x0127 | 400296 | Write/Read |                         |  |  |
| 19.                                            | 資料來源 高低位元在    | 0x0128 | 400297 | Write/Read |                         |  |  |
|                                                | 前、高低字節在前      | 0X0120 | +00277 | Wille/Read |                         |  |  |
| 20.                                            | 資料來源 IP1、 IP2 | 0x0129 | 400298 | Write/Read |                         |  |  |
| 21.                                            | 資料來源 IP3、 IP4 | 0x012A | 400299 | Write/Read |                         |  |  |
| 22.                                            | 資料來源 Port     | 0x012B | 400300 | Write/Read |                         |  |  |
| 23.                                            | 資料來源 間隔時間     | 0x012C | 400301 | Write/Read |                         |  |  |

#### 4.3 簡訊參數

|     | 讀取簡訊參數(FUNCTION 3 TO READ/FUNCTION 6 TO WRITE) |        |        |            |    |  |  |  |  |
|-----|------------------------------------------------|--------|--------|------------|----|--|--|--|--|
| 項次  | 項目                                             | 位址     | 設定值    | 可執行動作      | 備註 |  |  |  |  |
| 1.  | 簡訊設定-復歸 啟用簡訊警報                                 | 0x8010 | 432785 | Write/Read |    |  |  |  |  |
| 2.  | 簡訊設定-復歸 發送前響鈴                                  | 0x8011 | 432786 | Write/Read |    |  |  |  |  |
| 3.  | 簡訊設定-復歸 復歸通知                                   | 0x8012 | 432787 | Write/Read |    |  |  |  |  |
| 4.  | 簡訊設定-復歸 再發送間隔                                  | 0x8013 | 432788 | Write/Read |    |  |  |  |  |
| 5.  | 簡訊設定-預付卡到期日-年                                  | 0x8014 | 432789 | Write/Read |    |  |  |  |  |
| 6.  | 簡訊設定-預付卡到期日-月                                  | 0x8015 | 432790 | Write/Read |    |  |  |  |  |
| 7.  | 簡訊設定-預付卡到期日-日                                  | 0x8016 | 432791 | Write/Read |    |  |  |  |  |
| 8.  | 簡訊設定-復電 復歸通知                                   | 0x8017 | 432792 | Write/Read |    |  |  |  |  |
| 9.  | 簡訊設定-復電 發送前響鈴                                  | 0x8018 | 432793 | Write/Read |    |  |  |  |  |
| 10. | 簡訊設定-復電 啟用斷電警報                                 | 0x8019 | 432794 | Write/Read |    |  |  |  |  |
| 11. | 簡訊設定-不發送時段 啟用/關閉                               | 0x801A | 432795 | Write/Read |    |  |  |  |  |
| 12. | 簡訊設定-不發送時段-開始時間                                | 0x801B | 432796 | Write/Read |    |  |  |  |  |
| 13. | 簡訊設定-不發送時段-結束時間                                | 0x801C | 432797 | Write/Read |    |  |  |  |  |
| 14. | 簡訊設定-檢查號碼                                      | 0x801D | 432798 | Write/Read |    |  |  |  |  |
| 15. | 簡訊設定-編碼模式                                      | 0x801E | 432799 | Write/Read |    |  |  |  |  |
| 16. | 簡訊設定-2G/3G 頻道模式                                | 0x801F | 432800 | Write/Read |    |  |  |  |  |

# 4.4 風速風向系統參數(選配)

|    | 讀取風速風向之系統參數(Function 4 to Read) |        |        |       |    |  |  |  |  |
|----|---------------------------------|--------|--------|-------|----|--|--|--|--|
| 項次 | 項目                              | 位址     | 設定值    | 可執行動作 | 備註 |  |  |  |  |
| 1. | 最大風速                            | 0x0000 | 300001 | Read  |    |  |  |  |  |
| 2. | 平均風速                            | 0x0001 | 300002 | Read  |    |  |  |  |  |
| 3. | 最頻風向                            | 0x0002 | 300003 | Read  |    |  |  |  |  |
| 4. | 電池電壓                            | 0x0009 | 300010 | Read  |    |  |  |  |  |
| 5. | 充電輸入電壓                          | 0x000A | 300011 | Read  |    |  |  |  |  |
| 6. | 充電輸出電壓                          | 0x000B | 300012 | Read  |    |  |  |  |  |
| 7. | 200-超音波                         | 0x0014 | 300021 | Read  |    |  |  |  |  |
| 8. | 超音波                             | 0x0015 | 300022 | Read  |    |  |  |  |  |

#### 4.5 Modbus 通訊協定

#### 4.5.1 讀取多個 AI (Function 0x04)

採用 485 通訊,通信協議採用標準 Modbus-RTU,通訊傳輸速率為 115200:

#### Request(讀取 AI 值命令)

| 設備 ID     | Function | 起始位址          |   | 頻道數量          |   | CRC   |            |
|-----------|----------|---------------|---|---------------|---|-------|------------|
| 1         | 4        | 0             | 0 | 0             | 1 | 31    | CA         |
| 0x00~0xFF | 0x04     | 0x0000~0xFFFF |   | 0x0000~0xFFFF |   | Modbu | us 檢查<br>■ |

#### Response (回傳 AI 值 Byte 陣列)

| 設備 ID     | Function | 讀取 Byte 數量<br>(頻道數量*2) |   | 頻道數值<br>(兩個 Byte 一組) |   |  |
|-----------|----------|------------------------|---|----------------------|---|--|
| 1         | 4        | 0                      | 2 | 0                    | 1 |  |
| 0x00~0xFF | 0x04     | 0x0000~0xFFFF          |   | 0x0000~0xFFFF        |   |  |

#### 4.5.2 讀取多個系統設定及頻道設定 (Function 0x03)

Request(讀取命令)

| 設備 ID     | Function | 起始            | 位址 | 頻道      | 數量      | CF          | RC         |
|-----------|----------|---------------|----|---------|---------|-------------|------------|
| 1         | 3        | 0             | 4  | 0       | 1       | D4          | FA         |
| 0x00~0xFF | 0x04     | 0x0000~0xFFFF |    | 0x0000/ | ~0xFFFF | Modbu<br>ត្ | JS 檢查<br>馬 |

#### Response (回傳 Byte 陣列)

| 設備 ID     | Function | 讀取 Byte 數量<br>(頻道數量*2) |   | 頻道數值<br>(兩個 Byte 一組) |    |  |
|-----------|----------|------------------------|---|----------------------|----|--|
| 1         | 3        | 0                      | 2 | 0                    | 74 |  |
| 0x00~0xFF | 0x04     | 0x0000~0xFFFF          |   | 0x0000~0xFFFF        |    |  |

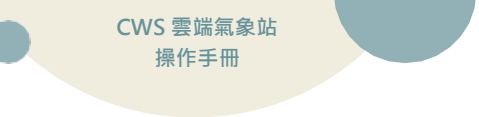

# 五、 故障排除

## 5.1 問題與處理動作

| 編號 | 問題             | 處理動作                                                                                                    |
|----|----------------|----------------------------------------------------------------------------------------------------|
| 1  | 螢幕出現 READ 無法連線 | 先重新送電·若是仍然無法顯示連線·則再查詢通訊接線<br>部分有無脫落。                                                                                                    |
| 2  | 時間日期不正確        | 可至內部介面,重新設定時間日期,若斷電一陣子後,再<br>重新送電,時間日期仍然錯誤,判斷為電池沒電。                                                                                                    |
| σ  | 預付卡儲值程序        | <ul> <li>中華電信-儲值程序</li> <li>1. 請先刮除儲值碼之護漆。</li> <li>2. 請由自己手機撥服務專線 928 電話進行儲值或撥<br/>0928-000-928.</li> <li>3. 依語音提示輸入儲值碼(12 位數) · 輸入完畢請按「#」<br/>字鍵。</li> <li>4. 系統將自動依此卡門內含金額為您儲值。</li> <li>台灣大哥大-儲值程序</li> <li>1. 請先刮除儲值碼之護漆 · 以開啟 14 位數字的密碼。</li> <li>2. 請由自己手機撥服務專線 867 電話進行儲值或以市話<br/>或其他行動電話儲值 · 請撥 0935-120-867(網內免<br/>費)。</li> <li>3. 依語音提示輸入儲值碼(14 位數) · 並依語音提示確認<br/>儲值程序完成。</li> <li>這傳電信-儲值程序</li> <li>1. 請先刮出卡片上之啟用密碼。</li> <li>2. 手機撥免付費客戶服務專線 777 · 或由市話撥<br/>0936-000-777 (須付費)。</li> <li>3. 進入語音服務系統後 · 輸入「遠傳儲值卡」下方之啟<br/>用密碼。</li> <li>4. 繼續依循語音指示操作 · 當您完成操作補充卡的啟用<br/>步驟 · 系統將為您確認您目前易付卡擁有的通話金額<br/>及有效期限。</li> <li>5. 操作完後 · 則此「遠傳儲值卡」即作廢。若啟用密碼<br/>連續輸入 5 次錯誤 · 請停止輸入並與客戶服務人員連<br/>絡。注意請勿將儲值卡植入手機。</li> <li>※儲值後部分 SIM 卡須重新開機才能使用</li> </ul> |
| 4  | 讀不到 SIM 卡      | <ol> <li>若為預付卡,請檢查是否已開卡成功。</li> <li>請檢查是否有設定 PIN 碼,若有設定 PIN 碼,請取<br/>消。</li> </ol>                                                                                                    |

CWS 雲端氣象站 操作手冊

|   |                          | 1. 表示 SIM 卡容量已滿,請刪除舊簡訊。                 |
|---|--------------------------|-----------------------------------------|
| 5 | 山方不到館到                   | 2. 請至電話簿設定頁面·確認輸入電話無誤。                  |
| 5 | 收个时间叫                    | 3. 請確認系統設定內·警報簡訊是否勾選。                   |
|   |                          | 4. 請確認 SIM 卡是否還有餘額。                     |
| 6 | 警報簡訊發送正常,但主動<br>詢問數值無發簡訊 | 1. 控制器内 SIM 卡簡訊已滿,請刪除。                  |
|   |                          | 1. 請確認系統頁面是否有勾選「斷電簡訊警報」。                |
| 7 | 斷電後沒有發送「斷電簡              | 2. 請確認鋰電池開關是否有開啟。                       |
| / | 訊」                       | 3. 第一次開機使用本產品時,鋰電池必須持續充電至8              |
|   |                          | 小時以上才可正常撥打及斷電簡訊。                        |
| 8 | 頻道參數設定                   | 若是透過網路設定頻道參數無法成功時,請先檢查本機畫<br>面是否未回到主畫面。 |

## 5.2 簡訊無法連上初步檢測項目

| 項次 | 發生情況    | 檢測項目                      |        |
|----|---------|---------------------------|--------|
| 1  |         | 有無插入 SIM 卡                | □已檢驗正常 |
| 2  | 28      | SIM 卡插入方向是否正確             | □已檢驗正常 |
| 3  | SHO     | 不可使用 CDMA 卡 (亞太 3G、2G 卡)  | □已檢驗正常 |
| 4  | 無 SIM 卡 | 是否使用大卡(小卡需要轉板)            | □已檢驗正常 |
| 5  |         | 加值後是否有開卡(拿手機測試是否可使用)      | □已檢驗正常 |
| 6  |         | 加值後 · 請將設備斷電(含簡訊板)10 秒後重開 | □已檢驗正常 |
| 7  |         | 天線是否有安裝                   | □已檢驗正常 |
| 8  | 無服務     | 是否解除 PIN 鎖定               | □已檢驗正常 |
| 9  |         | SIM 卡是否有金額/是否過期           | □已檢驗正常 |
| 10 | n.      | 是否啟用簡訊功能                  | □已檢驗正常 |
| 11 | ullio   | 電話號碼輸入是否正確                | □已檢驗正常 |
| 12 | 無法發簡訊   | 是否列入發送頻道                  | □已檢驗正常 |
| 13 |         | 是否被排除為不發送時段               | □已檢驗正常 |

717 台南市仁德區文華路 3 段 428 巷 33 號 統編 2852942 電話:+886-6-311-0008 http:/www.jnc-tec.com.tw 傳真:+886-6-311-0522 Email:jnc.jnc@msa.hinet.ne 文案內容本公司保有修改權利,恕不另行通知

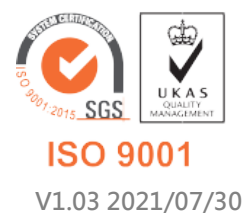